# iPhone メール(iOS 15)POP 設定方法

<メールソフトを手動で設定する>※新規でアカウントを作成する場合

1. ホーム画面上の「設定」アイコンをタッ プします

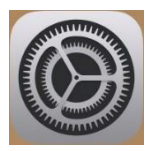

2. 「設定」画面で「メール」をタップします

|           | 設定            |
|-----------|---------------|
| App Store | >             |
| 🔄 ウォレットと  | : Apple Pay > |
|           |               |
| ? パスワード   | >             |
| 🔽 メール     | >             |
| 連絡先       | >             |

3. 「メール」画面で「アカウントを追加」を タップします

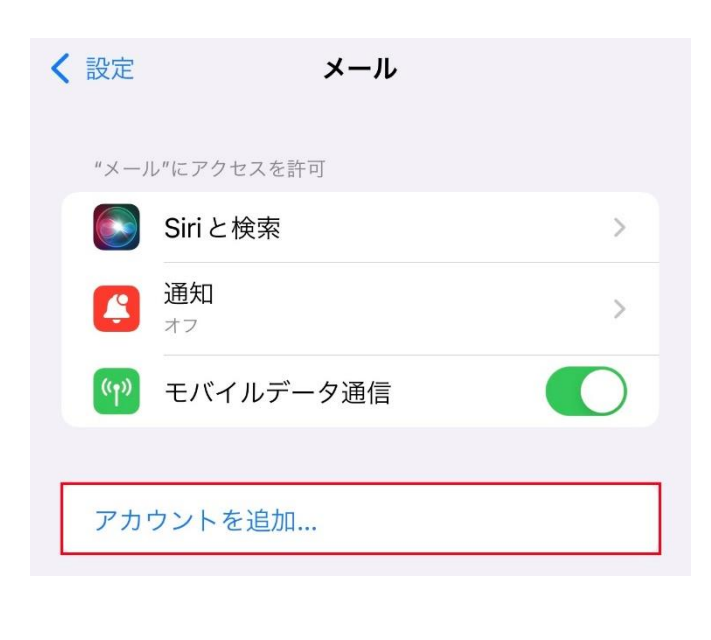

 4.「アカウントを追加」画面で「その他」を タップします
 く メール アカウントを追加
 iCloud

| Microsoft Exchange |
|--------------------|
| Google             |
| yahoo!             |
| Aol.               |
| Outlook.com        |
| その他                |

### 5.「アカウントを追加」画面で「メールアカ ウントを追加」をタップします

| く 戻る    | アカウントを追加  |   |
|---------|-----------|---|
| メール     |           |   |
| メールア    | カウントを追加   | > |
| 連絡先     |           |   |
| LDAPアプ  | カウントを追加   | > |
| CardDAV | /アカウントを追加 | > |

# 6. 「新規アカウント」画面で以下のように設 定し、「次へ」をタップします

| キャンセル | 新規アカウント                    | 次へ |
|-------|----------------------------|----|
| 名前    | 山田太郎                       |    |
| メール   | ch_taro@**.cyberhome.ne.jp |    |
| パスワード |                            |    |
| 説明    | ch_taro@**.cyberhome.ne.jp |    |

- 名前: [名前] を入力(漢字、ローマ字等任意のものを入力)
   例)山田太郎
   ※差出人名として表示されます
- ・ メール: [メールアドレス] を入力
   例) ch\_taro@\*\*.cyberhome.ne.jp
   ※@の後ろの"\*\*"は、お客様によって異なります
- パスワード: [メールアドレスパスワード] を入力
   ※セキュリティ保護のため、パスワードは「●」で表示されます
- 説明: [メールアドレス] 等わかりやすい内容 を入力
   例) ch\_taro@\*\*.cyberhome.ne.jp
   ※@の後ろの"\*\*"は、お客様によって異なります

# 7. 「アカウントを検索中」と表示されますの で、しばらくお待ちください

🔆 アカウントを検索中

| 名前    | 山田太郎                       |
|-------|----------------------------|
| メール   | ch_taro@**.cyberhome.ne.jp |
| パスワード |                            |
| 説明    | ch_taro@**.cyberhome.ne.jp |

# 8.「新規アカウント」画面が表示されたら、 「POP」を選択し、「受信メールサーバ」 を以下のように設定します

| キャンセル   | 新規アプ        | カウント            | 保存 |
|---------|-------------|-----------------|----|
| IM      | AP          | РОР             |    |
| 名前      | 山田太郎        |                 |    |
| メール     | ch_taro@**. | cyberhome.ne.jp |    |
| 説明      | ch_taro@**. | cyberhome.ne.jp |    |
| 受信メールサー | ۲۲          |                 |    |
| ホスト名    | pop.cyberhc | ome.ne.jp       |    |
| ユーザ名    | ch_taro@**. | cyberhome.ne.jp |    |
| パスワード   |             |                 |    |

- ・ ホスト名: pop.cyberhome.ne.jp を入力
- ・ ユーザ名: [メールアドレス] を入力
   例) ch\_taro@\*\*.cyberhome.ne.jp
   ※@の後ろの"\*\*"は、お客様によって異なります
- ・ パスワード: [メールアドレスパスワード] を 入力
   ※セキュリティ保護のため、パスワードは「●」で表示 されます

| ). 「送信メールサーバ」を以下のように設<br>定し、「保存」をタップします |                            |    |  |
|-----------------------------------------|----------------------------|----|--|
| キャンセル                                   | 新規アカウント                    | 保存 |  |
| 受信メールサー                                 | <u>َ</u> ۲۲-               |    |  |
| ホスト名                                    | pop.cyberhome.ne.jp        |    |  |
| ユーザ名                                    | ch_taro@**.cyberhome.ne.jp |    |  |
| パスワード                                   |                            |    |  |
| 送信メールサー                                 | - <i>J</i>                 |    |  |
| ホスト名                                    | smtp.cyberhome.ne.jp       |    |  |
| ユーザ名                                    | ch_taro@**.cyberhome.ne.jp |    |  |
| パスワード                                   |                            |    |  |

- ・ ホスト名: smtp.cyberhome.ne.jp を入力
- ユーザ名: [メールアドレス] を入力
   例) ch\_taro@\*\*.cyberhome.ne.jp
   ※@の後ろの"\*\*"は、お客様によって異なります
- ・ パスワード: [メールアドレスパスワード] を 入力
   ※セキュリティ保護のため、パスワードは「●」で表示 されます

# 10. 「検証中」と表示されますので、しばら くお待ちください

| ※ 検証中 |                 |              |  |  |
|-------|-----------------|--------------|--|--|
|       | МАР             | РОР          |  |  |
| 名前    | 山田太郎            |              |  |  |
| メール   | ch_taro@**.cybe | erhome.ne.jp |  |  |
| 説明    | ch_taro@**.cybe | erhome.ne.jp |  |  |

11. 「メール」画面が表示されたら、「アカ ウント」をタップします

| < 設定  | メール             |     |
|-------|-----------------|-----|
| "×-,  | ル"にアクセスを許可      |     |
|       | Siri と検索        | >   |
|       | <b>通知</b><br>オフ | >   |
| ((†)) | モバイルデータ通信       |     |
|       |                 |     |
| アカ    | ウント             | 1 > |

12. 「アカウント」画面で新しく追加したア カウントをタップします

| ✓ メール アカウン                     | ٢      |
|--------------------------------|--------|
| アカウント                          |        |
| ch_taro@**.cyberhome.ne<br>メール | e.jp > |
| アカウントを追加                       | >      |
|                                |        |
| データの取得方法                       | プッシュ > |

※「アカウント」画面に表示されるアカウント名称は 手順6にて「新規アカウント」画面で「説明」に入力 した内容が反映されますので、お客様によって 異なります

| 13. 表示さ<br>ます          | れた画面で「SMTP」をタッ                               | プし 1!        | 5.「smtp.cyberhome.ne.jp」画面で以<br>下のように設定し、「完了」をタップし<br>ます                                                                                                    |
|------------------------|----------------------------------------------|--------------|----------------------------------------------------------------------------------------------------|
| キャンセル                  | ch_taro@**.cyberhome.ne.jp                   | 完了           | キャンセル smtp.cyberhome.ne.jp 完了                                                                                                    |
| アカウント                  |                                              |              |                                                                                                    |
| POPアカウン                | ト情報                                          |              | サーバ                                                                                                    |
| 名前                     | 山田太郎                                         |              | 送信メールサーバ                                                                                                    |
| メール                    | ch_taro@**.cyberhome.ne.jp                   | >            | ホスト名 smtp.cyberhome.ne.jp                                                                                                    |
| 説明                     | ch_taro@**.cyberhome.ne.jp                   |              | ユーザ名 ch_taro@**.cyberhome.ne.jp                                                                                                    |
|                        |                                              |              | パスワード                                                                                                    |
| 受信メールサー                | non cyberhome ne in                          |              | SSLを使用                                                                                                    |
| ユーザ名                   | ch taro@** cyberhome ne in                   |              | 認証 パスワード >                                                                                                    |
|                        | en_uroe .cybernome.ne.jp                     |              | サーバポート 465                                                                                                    |
|                        |                                              | 1            |                                                                                                    |
| 送信メールサー                | -1 (°                                        |              | サーバ: 選択する                                                                                                    |
| SMTP                   | smtp.cyberhome.ne                            | e.jp >       | 送信メールサーバ                                                                                                    |
| L4.「SMT<br>の「sr<br>プしま | 「P」画面で「プライマリサー<br>ntp.cyberhome.ne.jp」を<br>す | -バ」 ・<br>:タッ | <ul> <li>ホスト名: smtp.cyberhome.ne.jp が入力されていることを確認</li> <li>ユーザ名: [メールアドレス] が入力されていることを確認</li> <li>例) ch_taro@**.cyberhome.ne.jp</li> <li>※@の後ろの"**"は、お客様によって異なります</li> </ul> |
| く 戻る                   | SMTP                                         |              | <ul> <li>ハスワード: [メールアドレスハスワード] が</li> <li>入力されていることを確認</li> <li>※セキュリティ保護のため、パスワードは「●」で表示</li> </ul>                                                                         |
| プライマリ                  | サーバ*                                         |              | されます<br>SSI を使用・ 選択する                                                                                                    |
| smtp.cy                | /berhome.ne.jp オン                            | >            | 認証: パスワード が選択されていることを<br>確認                                                                                                    |
| ほかの SM                 | TPサーバ                                        |              | サーバポート: <mark>465</mark> を入力                                                                                                    |
| サーバを                   | 追加                                           | >            |                                                                                                    |
| "メール"は<br>SMTPサー       | 、、プライマリサーバを使用できない場合はほか<br>-バを順番に試します。        | с<br>Ф       |                                                                                                    |

# 16.「検証中」と表示されますので、しばら くお待ちください

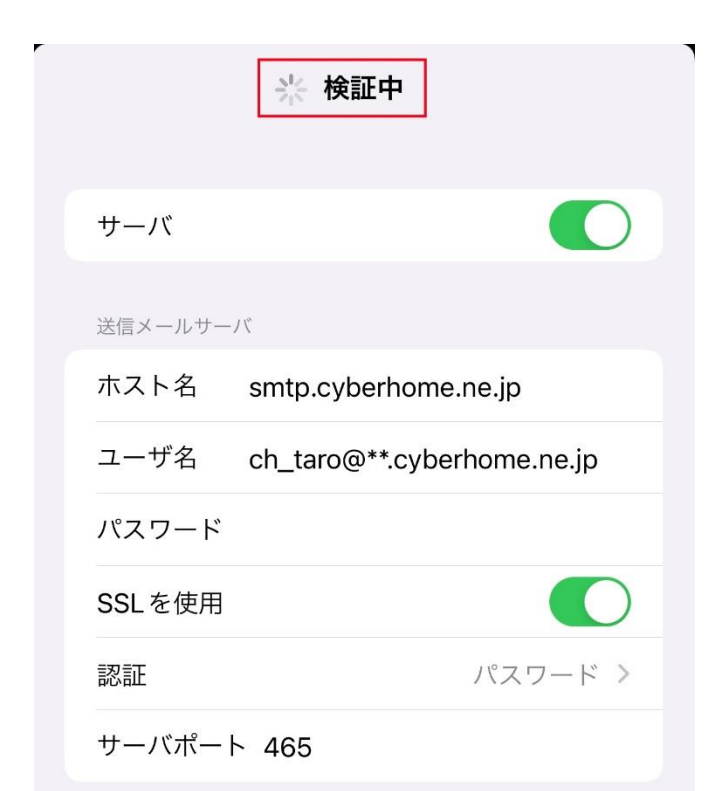

# 17. 「SMTP」 画面が表示されたら、「戻る」 をタップします

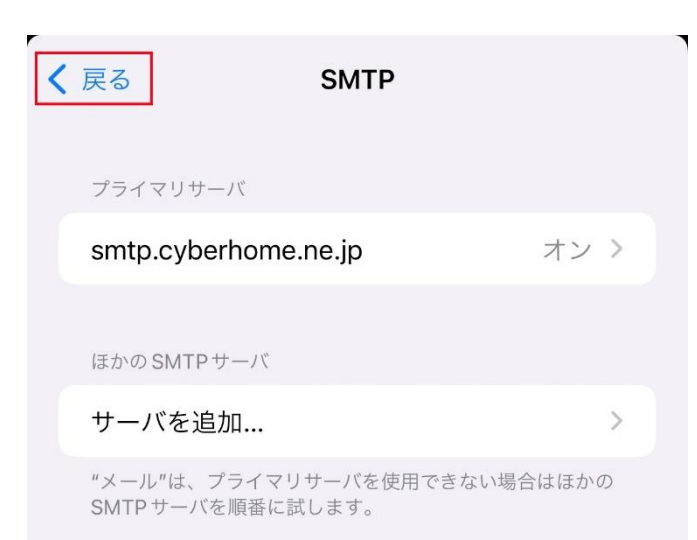

## 18. 表示された画面で「詳細」をタップしま す

|   | キャンセル    | ch_taro@**.cyberhome.ne.jp 完 | 7 |
|---|----------|------------------------------|---|
|   | POPアカワント | 们有我                          |   |
|   | 名前       | 山田太郎                         |   |
|   | メール      | ch_taro@**.cyberhome.ne.jp   | > |
|   | 説明       | ch_taro@**.cyberhome.ne.jp   |   |
|   | 受信メールサー  | 71                           |   |
|   | ホスト名     | pop.cyberhome.ne.jp          |   |
|   | ユーザ名     | ch_taro@**.cyberhome.ne.jp   |   |
|   | パスワード    |                              |   |
|   | 送信メールサー  | 71                           |   |
|   | SMTP     | smtp.cyberhome.ne.jp         | > |
| _ |          |                              |   |
|   | 詳細       |                              | > |
|   |          |                              |   |
|   |          | アカウントを削除                     |   |
|   |          |                              |   |

19.「詳細」画面で赤枠内を以下のように設 定し、「戻る」をタップします ※「削除したメッセージの移動先」「削 除したメッセージ」はお客様の任意で設 定してください

| 削除したメッセージの移動先: |              |
|----------------|--------------|
| 削除済メールボックス     | $\checkmark$ |
| アーカイブメールボックス   |              |
| 削除したメッセージ      |              |
| 削除             | 1週間後 >       |
| 受信設定           |              |
| SSLを使用         |              |
| 認証             | パスワード >      |
| サーバから削除        | しない >        |
| サーバポート 995     |              |

#### ■受信設定

- ・ SSL を使用: 選択する
- 認証: パスワード が選択されていることを確認
- サーバから削除: しない が選択されていることを確認
- サーバポート: 995 が入力されていることを 確認

# 20. 表示された画面で「完了」をタップして 設定は完了です

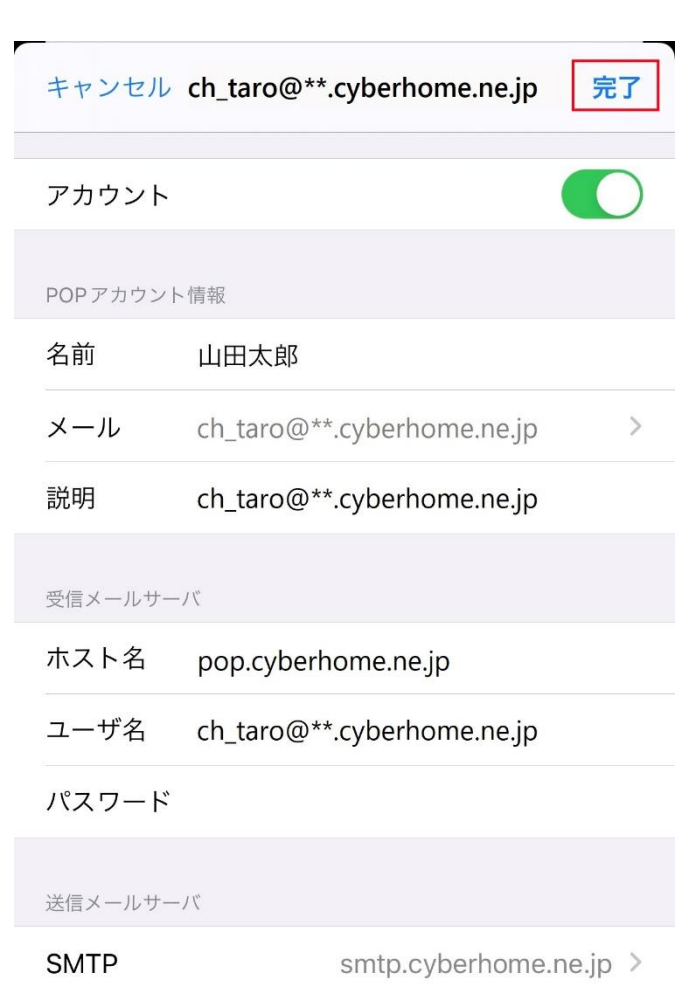

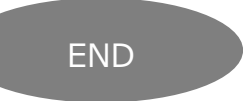

# iPhone メール(iOS 15)POP 設定方法

<メールソフトを手動で設定する>※作成済みアカウントの設定を変更する場合

1. ホーム画面上の「設定」アイコンをタップ します

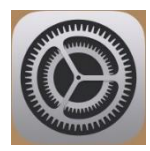

2. 「設定」画面で「メール」をタップします

| 設定                 |   |  |  |  |
|--------------------|---|--|--|--|
| App Store          | > |  |  |  |
| 🖻 ウォレットと Apple Pay | > |  |  |  |
|                    |   |  |  |  |
| <b>?</b> パスワード     | > |  |  |  |
| 🖂 メール              | > |  |  |  |
| ④ 連絡先              | > |  |  |  |

# 3. 「メール」画面で「アカウント」をタップ します

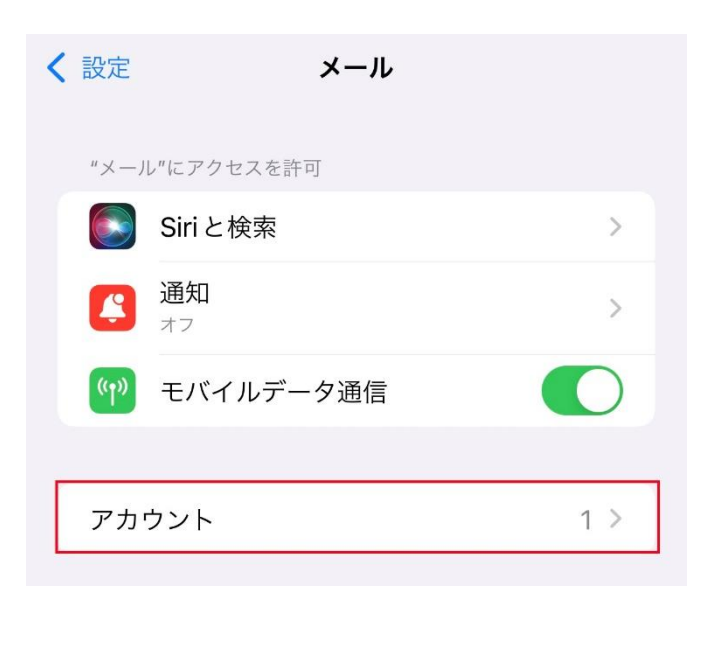

# 4. 「アカウント」画面で設定を変更したいア カウントをタップします

| アカウント |   |
|-------|---|
|       | > |

### 5. 表示された画面で「SMTP」をタップしま す

| キャンセル    | ch_taro@**.cyberhome.ne.jp 完 | 7         |
|----------|------------------------------|-----------|
| アカウント    |                              | $\supset$ |
| POPアカウント | 「情報」                         |           |
| 名前       | 山田太郎                         |           |
| メール      | ch_taro@**.cyberhome.ne.jp   | >         |
| 説明       | ch_taro@**.cyberhome.ne.jp   |           |
| 受信メールサー  | .)∜                          |           |
| ホスト名     | pop.cyberhome.ne.jp          |           |
| ユーザ名     | ch_taro@**.cyberhome.ne.jp   |           |
| パスワード    |                              |           |
| 送信メールサー  | ۲۲                           |           |
| SMTP     | smtp.cyberhome.ne.jp         | >         |
|          |                              |           |

6.「SMTP」画面で「プライマリサーバ」の 「smtp.cyberhome.ne.jp」をタップし ます

<

| 灵る                            | SMTP              |         |  |
|-------------------------------|-------------------|---------|--|
| プライマリサーバ                      |                   |         |  |
| smtp.cyberhome.               | ne.jp             | オン >    |  |
|                               |                   |         |  |
| はかのSMIPサーバ                    |                   |         |  |
| リーハを追加                        |                   | -       |  |
| "メール"は、プライマリ<br>SMTP サーバを順番に試 | サーバを使用できな<br>します。 | い場合はほかの |  |
|                               |                   |         |  |

 7.「smtp.cyberhome.ne.jp」画面で以下 のように設定し、「完了」をタップします

| キャンセル sr | ntp.cyberhome.ne.jp 完了     |
|----------|----------------------------|
| サーバ      |                            |
| 送信メールサーバ | ť.                         |
| ホスト名     | smtp.cyberhome.ne.jp       |
| ユーザ名     | ch_taro@**.cyberhome.ne.jp |
| パスワード    |                            |
| SSLを使用   |                            |
| 認証       | パスワード >                    |
| サーバポート   | 465                        |

### ・ サーバ: 選択する

### ■送信メールサーバ

- ホスト名: smtp.cyberhome.ne.jp が入力されていることを確認
- ユーザ名: [メールアドレス] が入力されていることを確認
   例) ch\_taro@\*\*.cyberhome.ne.jp
   ※@の後ろの"\*\*"は、お客様によって異なります
- パスワード: [メールアドレスパスワード] が 入力されていることを確認
   ※セキュリティ保護のため、パスワードは「●」で表示 されます
- ・ SSL を使用: 選択する
- 認証: パスワード が選択されていることを 確認
- ・ サーバポート: 465 を入力

| 8. | 「検証中」と表示されますので、<br>お待ちください | しばらく |
|----|----------------------------|------|
|    | ※ 検証中                      |      |

| サーバ     |                            |
|---------|----------------------------|
| 送信メールサー | Л                          |
| ホスト名    | smtp.cyberhome.ne.jp       |
| ユーザ名    | ch_taro@**.cyberhome.ne.jp |
| パスワード   |                            |
| SSLを使用  |                            |
| 認証      | パスワード >                    |
| サーバポー   | ► 465                      |

# 9.「SMTP」画面が表示されたら、「戻る」 をタップします

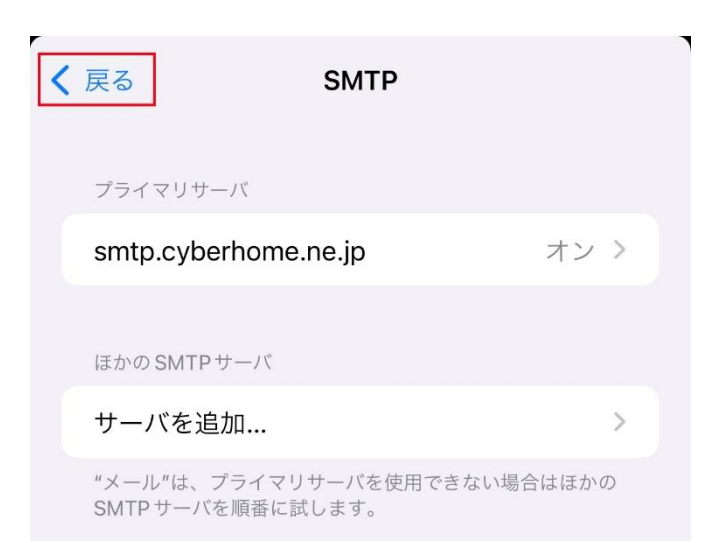

## 10. 表示された画面で「詳細」をタップしま す

| キャンセル     | ch_taro@**.cyberhome.ne.jp 完 | 了 |
|-----------|------------------------------|---|
| זעעיתיקטק | 竹預                           |   |
| 名前        | 山田太郎                         |   |
| メール       | ch_taro@**.cyberhome.ne.jp   | > |
| 説明        | ch_taro@**.cyberhome.ne.jp   |   |
| 受信メールサー   | 71                           |   |
| ホスト名      | pop.cyberhome.ne.jp          |   |
| ユーザ名      | ch_taro@**.cyberhome.ne.jp   |   |
| パスワード     |                              |   |
| 送信メールサー   | ۶۲                           |   |
| SMTP      | smtp.cyberhome.ne.jp         | > |
|           |                              |   |
| 詳細        |                              | > |
|           |                              |   |
|           | アカウントを削除                     |   |
|           |                              |   |

11.「詳細」画面で赤枠内を以下のように設 定し、「戻る」をタップします ※「削除したメッセージの移動先」「削 除したメッセージ」はお客様の任意で設 定してください

| く 戻る 詳細        |              |
|----------------|--------------|
| 削除したメッセージの移動先: |              |
| 削除済メールボックス     | $\checkmark$ |
| アーカイブメールボックス   |              |
| 削除したメッセージ      |              |
| 削除             | 1週間後 >       |
| 受信設定           |              |
| SSLを使用         |              |
| 認証             | パスワード >      |
| サーバから削除        | しない >        |
| サーバポート 995     |              |

#### ■受信設定

- ・ SSL を使用: 選択する
- 認証: パスワード が選択されていることを確認
- サーバから削除: しない が選択されていることを確認
- サーバポート: 995 が入力されていることを 確認

# 12. 表示された画面で「完了」をタップして 設定は完了です

,

| キャンセル    | ch_taro@**.cyberhome.ne.jp 完 | 7            |
|----------|------------------------------|--------------|
| アカウント    |                              | $\mathbf{C}$ |
| POPアカウント | 情報                           |              |
| 名前       | 山田太郎                         |              |
| メール      | ch_taro@**.cyberhome.ne.jp   | >            |
| 説明       | ch_taro@**.cyberhome.ne.jp   |              |
| 受信メールサー  | 71                           |              |
| ホスト名     | pop.cyberhome.ne.jp          |              |
| ユーザ名     | ch_taro@**.cyberhome.ne.jp   |              |
| パスワード    |                              |              |
| 送信メールサー  | / /*                         |              |
| SMTP     | smtp.cyberhome.ne.jp         | >            |

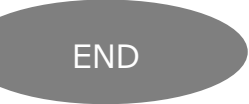